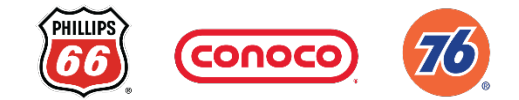

# Gilbarco POS update for PayPal/Venmo QRC

## A. Follow instructions to update POS configuration

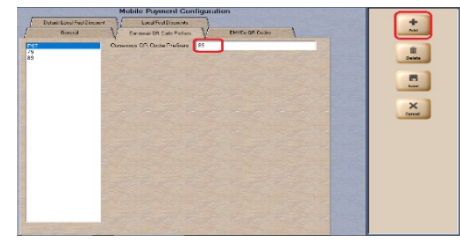

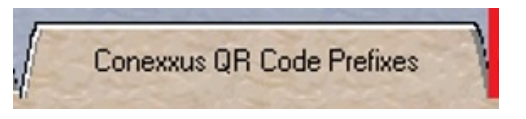

1.Log in to Manager's Workstation

2.Navigate to Setup\Network\Mobile Payment\ Mobile Payment Configuration 3.Select QR Code Prefix / Conexxus QR Code Prefixes tab

- +Click Add and enter "79" in the "QR Code prefix" or "Conexxus QR Code Prefixes" field
- +Click Add and enter "89" in the "QR Code prefix" or "Conexxus QR Code Prefixes" field

+Select Save to exit setup

If you have an issue with this step, please contact the GILBARCO Help Desk: 800-800-7498.

## **B.** Validate above changes by initiating the PayPal Scan flow

### STEP 1

Ring up item and select "TENDER" and then "CARD".

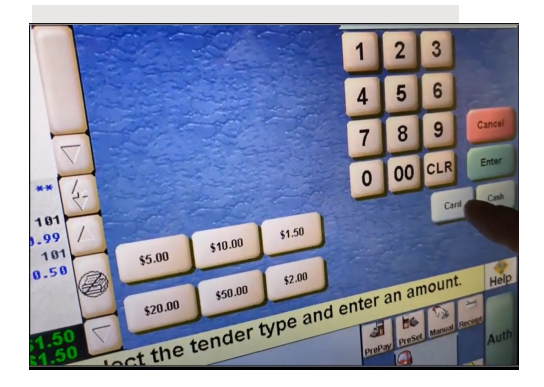

STEP 2

Scan the Expired PayPal QR Code below

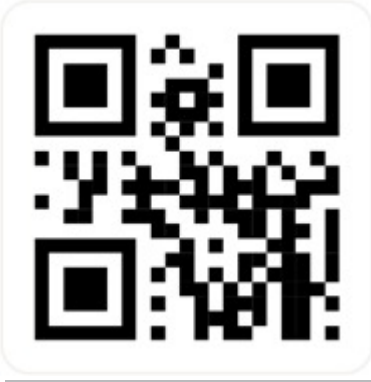

#### STEP 3

Validate the following message is received "Host Declined" or "Program Declined"

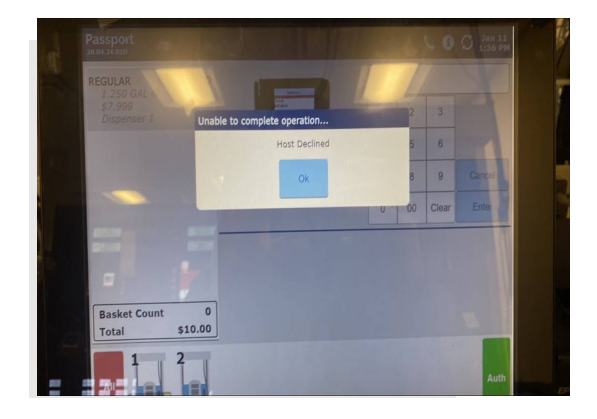

Note: If you receive the following message: "unknown/invalid card"

please return to the first step as the POS update must be corrected.

*Please email P66CAT@p66.com to confirm completion of the POS update.* 

If you have an issue with the Validation of the POS update, please contact +1-833-385-2740 or email P66CAT@p66.com